## ELITE*pro* SP/XC Logger Firmware UPDATE INSTRUCTIONS

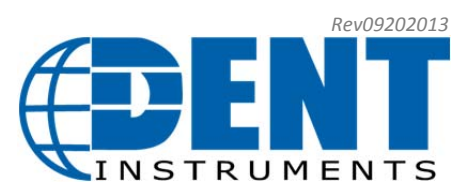

**PLEASE NOTE**: If you are currently running ELOG 11 or ELOG 12, you may contact DENT Instruments for a FREE upgrade to ELOG 13 software.

Please phone 800.388.0770 or contact <u>sales@dentinstruments.com</u> for more information.

Prior to installing the new firmware, please check the current version running on your ELITEpro SP/XC. It can be found in the Logger Status box it the lower left hand side of the ELOG screen.

1. From ELOG; choose the Tools > Update Logger Firmware option from the main menu:

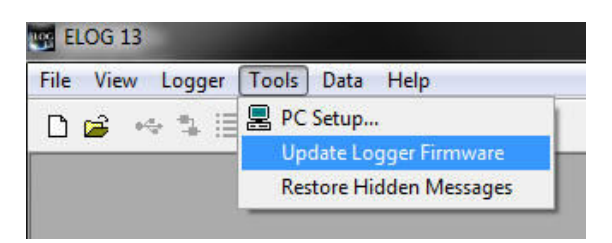

- 2. Make sure the ELITEpro SP/XC is connected and ready for updates. (IMPORTANT: All logged data will be lost. Please insure you have retrieved all logged data before updating the firmware).
- 3. From the Firmware Update dialog, browse to the location chosen earlier (Step 3 above) and click Update.

| Browse       |
|--------------|
| Browse       |
|              |
|              |
|              |
| Show Version |
| Cancel       |
|              |

4. The update will typically take less than 5 minutes to install, depending on connection type.

| mware update                                                            |              |
|-------------------------------------------------------------------------|--------------|
| Firmware Update File                                                    |              |
| C:\Users\BOB\Documents\DENT\ELOG\Firmware\ES400227.hex                  | Browse       |
| File version: ES400.227 Click Browse if you'd like to select a differen | nt file.     |
| Logger Version                                                          |              |
| ES400.227                                                               | Show Version |
| Update Progress                                                         |              |
| Status                                                                  |              |
| Update in progress: 38% complete (approx. 34 seconds remaining)         |              |
|                                                                         |              |
|                                                                         |              |

5. Click Finish.

| inning opdate the                 |                                                    |              |
|-----------------------------------|----------------------------------------------------|--------------|
| C:\Users\BOB\Documen              | its\DENT\ELOG\Firmware\ES400227.hex                | Browse       |
| File version: ES400.227           | Click Browse if you'd like to select a different f | ile.         |
| Logger Version                    |                                                    |              |
| ES400.227                         |                                                    | Show Version |
| Update Progress                   |                                                    |              |
|                                   |                                                    |              |
| Status                            |                                                    |              |
| Status<br>Firmware updated. Re-co | onnecting the logger. You may close this dialog a  | t any time.  |

6. Disconnect the ELITEpro SP/XC from ELOG using the disconnect button

₩.

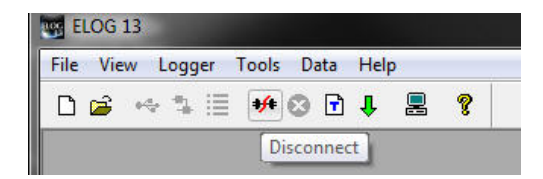

7. Reconnect and configure the ELITEpro SP/XC as needed.